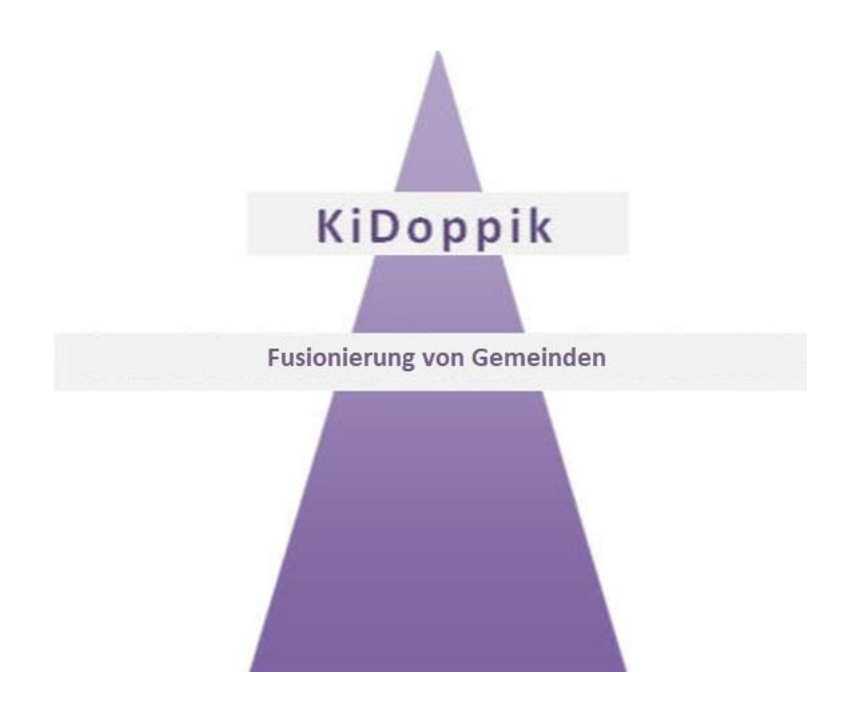

### Inhalt

| Einleitung                                      | 2 |
|-------------------------------------------------|---|
| Vorbereitungen bei den externen Filialgemeinden | 3 |
| Arbeiten bei der Hauptgemeinde                  | 4 |
| Daten exportieren                               | 4 |
| Festlegen der neuen Einrichtungsnummer          | 4 |
| Daten importieren                               | 6 |
| Wichtige Arbeiten nach dem Import               | 7 |

### Einleitung

Zum 01.01.2020 ist für viele Gemeinden eine Fusionierung geplant, nachfolgend wird hier beschrieben welche Schritte durchgeführt werden müssen.

Hier wird die Bezeichnung Haupt- und Filialgemeinden verwendet, dabei ist die Hauptgemeinde immer die neue Gemeinde, dementsprechend sind die Gemeinden, die dazu kommen, die Filialgemeinden.

Die Hauptgemeinde soll dabei immer die Einrichtungsnummer -**1-** erhalten.

Sie können die Konten einer einzigen Gemeinde (der größten) automatisch anlegen lassen.

Sie werden allerdings nicht drum herum kommen die dann noch nötigen Sachkonten der weiteren Gemeinden und alle Saldenvorträge manuell zu erfassen.

Das Ziel ist, **dass die Datenbank der Hauptgemeinde alle Filialgemeinden mit sämtlichen Buchungen beinhalten soll**, so dass man auch in die Vorjahre der Filialen schauen kann.

Wie man das erreicht wird nachstehend im Einzelnen beschrieben.

### Vorbereitungen bei den externen Filialgemeinden

Jede Gemeinde muss zunächst ihre Daten exportieren und der Hauptgemeinde per USB-Stick oder per Mail zur Verfügung stellen.

Im Register Einrichtung finden Sie das Programm ,Export diese Einrichtung'.

| Yersionsinformation                                 | 🛓 Export der aktuellen Einrichtung 🛛 🕹                                   |                     |
|-----------------------------------------------------|--------------------------------------------------------------------------|---------------------|
| Einrichtung e                                       | exportieren                                                              |                     |
| Der Datenbestand de                                 | r Einrichtung - 5, Rüstungen_St. Martin - wir                            | d exportiert.       |
| Achten Sie darauf, dass<br>diese wird als Einrichtu | im Einrichtungsstammsatz die richtige Gemeinden<br>ngsnummer exportiert. | ummer steht,        |
| 1. Export für -Rüstunge                             | en_St. Martin- vorbereiten                                               | Starten 🗗           |
| 2. Versenden an                                     | MaxMustermann@Beispiel.de                                                | <u>V</u> ersenden ≽ |

Mit **<u>Starten</u>** wird der Export aktiviert, dabei wird eine Datei erstellt die auch das Gemeindekennzeichen (*aus dem Einrichtungsstamm*) enthält.

Die Gemeindenummer darf im Dateinamen auf keinen Fall verändert werden, da diese Nummer auch im Datenbestand enthalten ist!

In der Datenbank der Hauptgemeinde kann diese Filialgemeinde nicht mehr mit der alten Einrichtungsnummer *(meistens 5 oder 10)*, sondern mit der Nummer ,71731420' also dem Gemeindekennzeichen ausgewählt werden.

Die Datei wird unter \KiDoppik\Export abgelegt und kann nun wie oben bereits erwähnt weitergegeben werden.

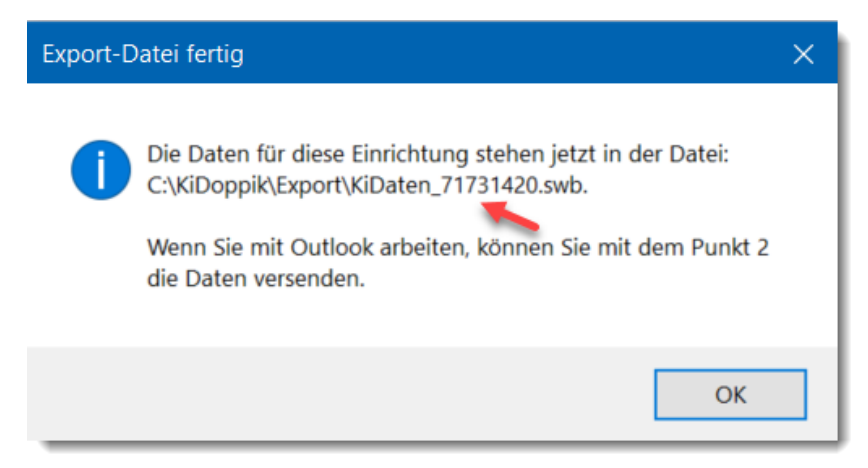

Die Arbeiten der Filialgemeinden sind an dieser Stelle beendet.

### Arbeiten bei der Hauptgemeinde

Für die Hauptgemeinde wird die Arbeit etwas aufwendiger, doch wenn Sie sich genau an diese Anleitung halten ist es nicht schwierig.

Als erstes besteht der Wunsch bereits die **Planzahlen für 2021** für die neue Hauptgemeinde anzulegen.

Dazu muss die Hauptgemeinde bereits für das Jahr 2020 angelegt werden. Die **automatische** Anlage der neuen Gemeinde erfolgt auf Basis der größten Filialgemeinde. Die Daten werden zunächst exportiert und anschließend mit einer neuen Einrichtungsnummer importiert. So sind schon einmal alle Sachkonten dieser Gemeinde angelegt.

Anschließend müssen noch die Konten der kleineren Filialgemeinden und ebenso die Kostenstellen manuell hinzugefügt werden.

#### Daten exportieren

In der nachfolgenden Beschreibung wird davon ausgegangen, dass die neue Hauptgemeinde an demselben PC wie die größte Filialgemeinde installiert wird.

#### Festlegen der neuen Einrichtungsnummer

Die neue Hauptgemeinde soll künftig mit der Einrichtungsnummer -1- ausgewählt werden. Dafür sind die nachfolgenden Schritte 1-4 notwendig.

1. **Gemeindekennzeichen anpassen** (Register Einrichtung/Aktuelle Einrichtung) Im Einrichtungsstamm der größten Gemeinde muss das Gemeindekennzeichen temporär auf **-1**- gesetzt werden.

| nrich    | ntung    |              |                             |                      |          | Löso          | then Ende<br>≺ ₽ |
|----------|----------|--------------|-----------------------------|----------------------|----------|---------------|------------------|
|          |          |              |                             |                      |          |               |                  |
| nschrift | Zeile 1: | Ershause     | en_St. Philippus u. Jakobus | EinrichtungsNr:      | 10       | Mitglieder:   | 1.539            |
|          | Zeile 2: | Katholiso    | che Kirchengemeinde         | Art der Einrichtung: | Erfurt 🗸 | Betriebs-Nr.: |                  |
|          | Zeile 3: | Kirchgasse 6 |                             | Gemeinde-Kz:         | 1350560  | Finanzamt     |                  |
|          |          | 27200        | Cabiashaan                  | Sachhaarhaitar       |          | Stouer Mr.    |                  |

#### 2. Einrichtung/Jahr wechseln... aufrufen

| IVITE VV     | eicher Einri | chtung wollen Sie arbeiten?        |
|--------------|--------------|------------------------------------|
| Einrichtung: | 5 ~          | Ershausen_St. Philippus u. Jakobus |
| Jahr:        | 2018 ~       | Katholische Kirchengemeinde        |
|              |              | Kirchgasse 6                       |
|              |              | 37308 Schimberg                    |
|              |              | 1350560                            |

| ble Ennentangshammer muss enneat ausgewahtt werden. |                |                                      |                |               |             |          |
|-----------------------------------------------------|----------------|--------------------------------------|----------------|---------------|-------------|----------|
| Einrichtung                                         |                |                                      |                |               |             |          |
| Mit                                                 | welcher E      | Einrichtung wollen Sie arbeiten?     |                |               |             |          |
| Einrichtung:                                        |                | 5 🗸 Ershausen_St. Philippus u. Jakob | us             |               |             |          |
| Jahr:                                               | 5              | Ershausen_St. Philippus u. Jakobus   | Katholische Ki | Kirchgasse 6  | Schimberg   | 1        |
|                                                     | 900            | St. Muster                           | Katholische Ki | Musterstr. 10 | Musterstadt | 12345678 |
|                                                     | 910            | St. Muster-Erfurt                    | Katholische Ki | Musterstr. 10 | Musterstadt | 4711     |
|                                                     | 920            | St. Muster-Hildesheim                |                |               |             | 12345678 |
|                                                     | 930            | St. Muster Berlin                    |                |               | Berlin      | 123456   |
|                                                     |                |                                      |                |               |             |          |
|                                                     | <u>W</u> eiter | Abbrechen                            |                |               |             |          |

| rung         |              |                                    |
|--------------|--------------|------------------------------------|
| Mit w        | elcher Einri | chtung wollen Sie arbeiten?        |
| Einrichtung: | 5 ~          | Ershausen_St. Philippus u. Jakobus |
| Jahr:        | 2018 ~       | Katholische Kirchengemeinde        |
|              |              | Kirchgasse 6                       |
|              |              | 37308 Schimberg                    |
|              |              |                                    |

Einrichtung exportieren (wie auf Seite 3 beschrieben)
 Die neue Exportdatei macht dann aus dem GKZ die Einrichtungsnummer -1-.

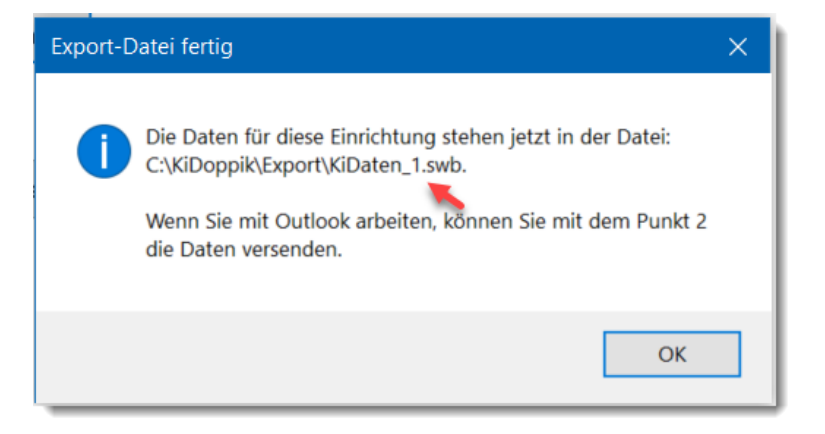

#### Die Einrichtungsnummer muss erneut ausgewählt werden:

#### Daten importieren

Da in diesem Beispiel für die Haupt- und Filialgemeinde derselbe PC verwendet wird, kann gleich nach dem Export der Import mit der Einrichtungsnummer -1- erfolgen. Beim Import bestimmen Sie selbst welche Daten importiert werden sollen.

Wählen Sie ,*Import fremde Einrichtung*<sup>4</sup> und Öffnen Sie in dem Ordner \*Kidoppik*\*Export* die Datei *KiDaten\_1.swb*.

Hier teilen Sie dem Programm mit, ob eine Hauptgemeinde erzeugt werden soll, diese beinhaltet dann nur die Sachkonten der importierten Datei für das Jahr...

| Lessonsinformation                                      |                                                                                                    |  |  |  |  |
|---------------------------------------------------------|----------------------------------------------------------------------------------------------------|--|--|--|--|
| Daten einer Einrichtung importieren                     |                                                                                                    |  |  |  |  |
| Wie soll importiert werden?                             | <ul> <li>komplette Einrichtung mit allen Buchungsjahren<br/>z.B. zur Speicherung von Filialgemeinden</li> <li>als neue Einrichtung ohne Buchungen<br/>z.B. zur Anlage einer Hauptgemeinde</li> </ul> |  |  |  |  |
| Datei öffnen und Einrichtung importieren <u>Ö</u> ffnen |                                                                                                    |  |  |  |  |

Mit <u>Ö</u>ffnen... können Sie die Importdatei auswählen, danach läuft der Import, er wird mit nachstehendem Hinweis abgeschlossen.

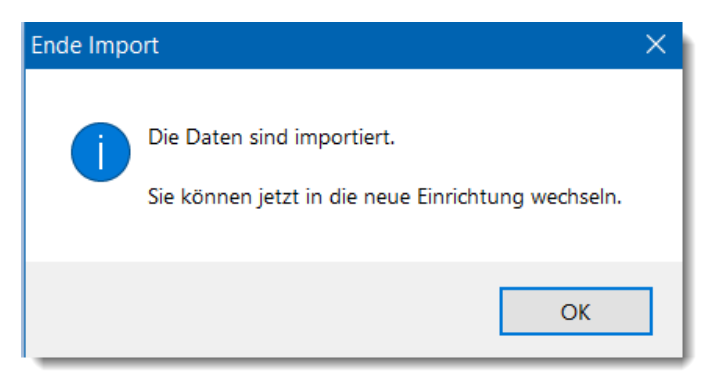

Bei Auswahl ,alle Jahre' wird quasi eine Kopie der Einrichtung erzeugt und zwar unter der Einrichtungsnummer hinter dem Dateinamen (wie bereits auf Seite 3 erwähnt, darf er nicht verändert werden!).

## Wichtige Arbeiten nach dem Import

- 1. Die echte Gemeindenummer ist im Einrichtungsstamm der alten Gemeinde wieder einzusetzen! Für manche Filialgemeinden hat sich die Gemeindenummer allerdings geändert, hierzu bekommen Sie ggf. eine separate Nachricht von der Hauptverwaltung.
- 2. Anschließend wechseln Sie in die neue Gemeinde (-1-), um auch hier im Einrichtungsstammsatz die Daten anzupassen (Anschrift und neue Gemeindenummer).
- Im Sachkontenstamm sind die noch fehlenden Konten der Fusionsgemeinden anzulegen.
   Für die Planzahlen sind hier erst einmal nur die Aufwands- und Ertragskonten wichtig.
- 4. Kostenstellen je Fusionsgemeinde anlegen (Stammdaten/Übersicht Kostenstellen)
- 5. Sachkontenstamm einmal öffnen und wieder schließen, dadurch werden Sätze je Sachkonto und Kostenstelle erzeugt.
- 6. Jetzt können die Planzahlen erfasst werden.